# Chapter 1

# OMAP-L138 Development System

- OMAP-L138 processor
- Code Composer Studio™ IDE version 4
- Use of the OMAP-L138 eXperimenter
- Programming examples

This chapter gives an overview of the OMAP-L138 processor and Logic PD's Zoom OMAP-L138 eXperimenter development system. It describes how to install and start using version 4 of Texas Instruments (TI) Code Composer Studio integrated development environment (IDE). Two example programs that demonstrate hardware and software features of the eXperimenter board and of the Code Composer Studio IDE are presented. It is recommended strongly that you review these examples before proceeding to subsequent chapters.

## 1.1 INTRODUCTION

The Logic PD Zoom OMAP-L138 eXperimenter kit is a low-cost development platform for the Texas Instruments OMAP-L138 processor. This device is a dual-core system on a chip comprising an ARM926EJ-S general-purpose processor (GPP) and a TMS320C6748 digital signal processor. In addition, a number of peripherals and interfaces are built into the OMAP-L138 as shown in Figure 1.1.

The eXperimenter makes a significant number of the OMAP-L138 interfaces available to the user, as shown in Figure 1.2. This book is concerned with the development of real-time digital signal processing (DSP) applications and therefore makes use of the DSP (C6748) side of the device and of the TLC320AIC3106 (AIC3106) analog interface circuit (codec) connected to the OMAP-L138's

Digital Signal Processing and Applications with the OMAP-L138 eXperimenter, Donald Reay.

<sup>© 2012</sup> John Wiley & Sons, Inc. Published 2012 by John Wiley & Sons, Inc.

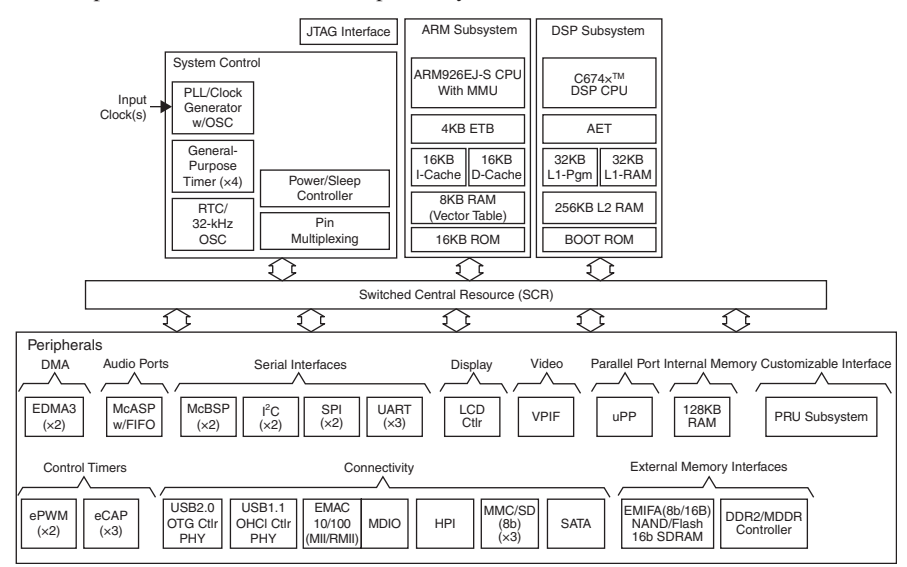

Figure 1.1 Functional block diagram of OMAP-L138 processor. (courtesy of Texas Instruments)

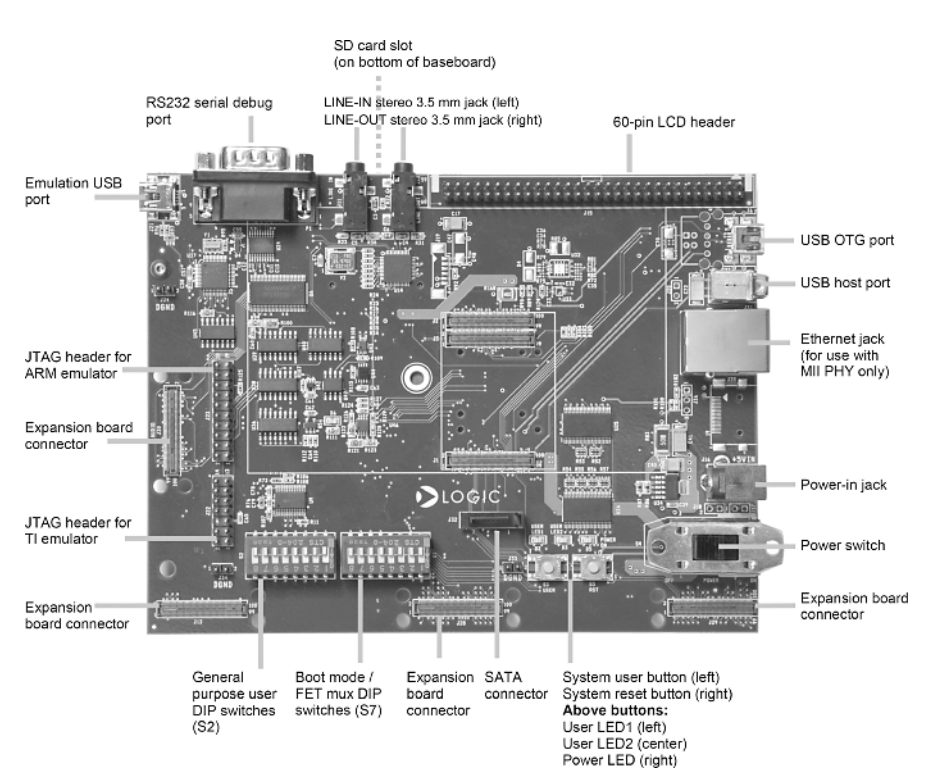

Figure 1.2 Logic PD Zoom OMAP-L138 eXperimenter baseboard (courtesy of Logic PD).

multichannel audio serial port (McASP). The ARM side of the device is not used by the examples in this book. Connection to a host PC running the Code Composer Studio IDE is via XDS100v1 JTAG emulation built in to the eXperimenter. The Code Composer Studio IDE enables software written in C or assembly language to be compiled and/or assembled, linked, and downloaded to run on the C6748. Details of the OMAP-L138, TMS320C6748, TLC320AIC3106, eXperimenter, and Code Composer Studio IDE can be found in their associated datasheets [1–5] and in the TI wiki [6]. The purpose of this chapter is to introduce the installation and use of the eXperimenter for hands-on DSP experiments.

## 1.1.1 Digital Signal Processors

A digital signal processor is a specialized form of microprocessor. Its architecture and instruction set are optimized for real-time digital signal processing. Typical optimizations include hardware multiply accumulate (MAC) provision, hardware circular and bit-reversed addressing capabilities (for efficient implementation of data buffers and fast Fourier transform (FFT) computation), and Harvard architecture (independent program and data memory systems). In many respects, digital signal processors resemble microcontrollers. Typically, they provide single-chip computer solutions integrating on-board volatile and nonvolatile memory and a range of peripheral interfaces, and have a small footprint, making them ideal for embedded applications. In addition, digital signal processors tend to have low power consumption requirements. This attribute has been extremely important in establishing the use of digital signal processors in cellular handsets. However, the distinctions between digital signal processors and other more general-purpose microprocessors are blurred. No strict definition of a digital signal processor exists and semiconductor manufacturers apply the term to products exhibiting some, but not necessarily all, of the above characteristics as they see fit.

Digital signal processors are used for a wide range of applications, from communications and control to speech and image processing. They are found in cellular phones, disk drives, radios, printers, MP3 players, HDTV, digital cameras, and so on. Specialized (particularly in terms of their on-board peripherals) DSPs are used in electric motor drives and in a range of associated automotive and industrial applications. Overall, digital signal processors are concerned primarily with real-time signal processing. Real-time processing means that the processing must keep pace with some external event, whereas non real-time processing has no such timing constraint. The external event to keep pace with is usually the analog input. While analog-based systems with discrete electronic components including resistors and capacitors are sensitive to temperature changes, DSP-based systems are less affected by environmental conditions such as temperature. Digital signal processors embody the major advantages of microprocessors. They are easy to use, flexible, and economical.

Texas Instruments OMAP-L138 device combines a C6748 DSP with an ARM926EJ-S general-purpose processor to produce a dual-core solution for

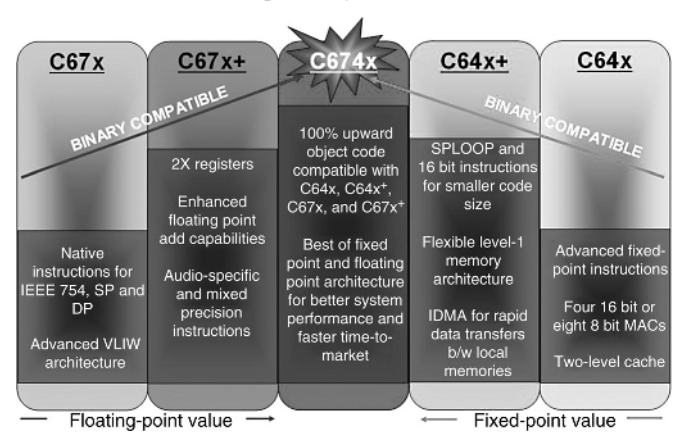

Figure 1.3 The C674x combines C64x fixed-point and C67x floating-point DSP architectures. (courtesy of Texas Instruments).

handheld and other embedded applications. ARM926EJ-S provides the benefits of a 32-bit RISC processor, well suited to implementing user interfaces and running operating systems.

C6748 is a member of the Texas Instruments TMS320C6000<sup>TM</sup> DSP family of digital signal processors. Its architecture is very well suited to numerically intensive calculations and it is one of TI's most powerful digital signal processors. More specifically, as a member of the C674x family, it combines C64x<sup>TM</sup> DSP fixed-point and C67x<sup>TM</sup> DSP floating-point architectures in one core, as illustrated in Figure 1.3.

## **1.2 HARDWARE AND SOFTWARE TOOLS**

Most of the examples presented in this book involve the development and testing of short programs intended to demonstrate fundamental DSP concepts in a laboratory setting. To perform the experiments described in the book, a number of hardware and software tools are required.

- (1) A Logic PD Zoom OMAP-L138 eXperimenter kit This package includes the following:
  - (a) Three separate circuit boards, a baseboard, a 4.3" LCD, and an OMAP-L138 SOM-M1. OMAP-L138 SOM-M1 must be connected to the baseboard, as described in the instructions included in the eXperimenter kit. The LCD is not used in the experiments in this book and therefore need not be connected to the baseboard.
  - (b) A universal serial bus (USB) cable that connects the eXperimenter board to a host PC.
  - (c) A 5 V universal power supply for the eXperimenter board.
- (2) A host PC This is used to run the Code Composer Studio IDE. The eXperimenter board is connected to a USB port on the host PC.

- (3) Code Composer Studio software, version 4 The eXperimenter kit includes a DVD containing Code Composer Studio software version 4. Alternatively, the Code Composer Studio IDE may be downloaded from the Texas Instruments wiki at http://processors.wiki.ti.com/index. php/Download\_ CCS. Code Composer Studio software provides an IDE, bringing together C compiler, assembler, linker, and debugger.
- (4) Board support library Board-level support routines specific to eXperimenter are not supplied with the kit, but may be downloaded from the Logic PD website at http://www.logicpd.com/product-support. Access to the board support libraryBSL file 1017292A\_OMAP-L138\_GEL\_BSL\_Files\_v2.3.zip requires a login and product registration.
- (5) TMS320C674x DSP library A number of example programs make use of optimized DSP routines from this library. It can be downloaded from the Texas Instruments wiki at http://processors.wiki.ti.com/ index.php/C674x\_DSPLIB or from the Texas Instruments website at http://focus.ti.com/docs/toolsw/folders/print/ sprc900.html.
- (6) DSP/BIOS<sup>TM</sup> software Kernel Foundation Platform Support Package (PSP) This is used for examples in Chapter 7. Details of how to download file BIOSPSP\_01\_30\_00\_06\_Setup.exe, which is part of the OMAP-L138 and C6748 software development kits (SDKs) may be found at http://processors.wiki.ti.com/index.php/GSG\_C6748: \_Installing\_the\_SDK\_Software.
- (7) An oscilloscope, spectrum analyzer, signal generator, headphones, microphone, and loudspeakers The experiments presented in subsequent chapters of this book are intended to demonstrate digital signal processing concepts in real-time, using audio frequency analog input and output signals. In order to appreciate these concepts and to get the greatest benefit from the experiments, some forms of signal source and sink are required. As a bare minimum, an audio source with line level output and either headphones or loudspeakers are required. Greater benefit will be accrued if a signal generator is used to generate sinusoidal, and other, test signals and if an oscilloscope and spectrum analyzer are used to display, measure, and analyze input and output signals. Many modern digital oscilloscopes incorporate FFT functions, allowing the frequency content of signals to be displayed. Alternatively, a number of software packages that use a PC equipped with a sound card to implement virtual instruments are available. In this book, Goldwave is used, which may be downloaded from www. goldwave.com.
- (8) The files and example programs listed and discussed in this book are included on the partner website ftp://ftp.wiley.com/public/ sci\_tech\_med/signal\_processing.

## 1.2.1 Zoom OMAP-L138 eXperimenter Board

The eXperimenter board is a powerful, yet inexpensive, development system with the necessary hardware and software support tools for real-time signal processing [4]. From the point of view of the example programs in this book, it is a complete DSP system. The board, which measures approximately  $5 \times 7$  inches, includes a 375 MHz OMAP-L138 processor and a 16-bit stereo codec TLV320AIC3106 (AIC3106) for analog input and output. Numerous other interfaces are provided by the eXperimenter but are not used by the example programs in this book.

The onboard codec AIC3106 [3] uses sigma–delta technology that provides analog-to-digital conversion (ADC) and digital-to-analog conversion (DAC) functions. It uses a 24.576 MHz system clock and its sampling rate can be selected from a range of alternative settings from 8 to 48 kHz.

The eXperimenter boards each include 128 MB of synchronous dynamic RAM (mDDR SDRAM) and 8 MB of NOR flash memory. Two 3.5 mm jack socket connectors on the boards provide analog input and output: LINE IN for line level input and LINE OUT for line level output. The status of eight user DIP switches on the board can be read from within a program running on the processor and provide a simple means of user interaction. The states of two LEDs on the board can be controlled from within a program running on the processor.

## 1.2.2 C6748 Processor

The DSP core in the OMAP-L138 device (L138) is a C6748 DSP based on Texas Instruments very long instruction word (VLIW) architecture and is very well suited to numerically intensive algorithms. The internal program memory is structured so that a total of eight instructions can be fetched every cycle. With a clock rate of 375 MHz, the C6748 is capable of fetching eight 32-bit instructions every 1/(375 MHz) or 2.67 ns. As part of the C674x family, it incorporates both floating-point and fixed-point architectures in one core.

Features of the C6748 include 326 kB of internal memory (32 kB of L1P program RAM/cache, 32 kB of L1D data RAM/cache, and 256 kB of L2 RAM/cache), eight functional or execution units composed of six ALUs and two multiplier units, an external memory interface addressing 256 MB of 16-bit mDDR SDRAM, and 64 32-bit general-purpose registers. In addition, the OMAP-L138 features 128 kB of on-chip RAM shared by its C6748 and ARM9 processor cores [1].

## 1.2.3 Code Composer Studio IDE

Code Composer Studio software provides an IDE for real-time digital signal processing applications based on the C programming language. It incorporates a C compiler, an assembler, and a linker. It has graphical capabilities and supports real-time debugging. Version 4 of the Code Composer Studio IDE is based on the

open-source Eclipse framework [7], widely used in embedded systems development.

Code Composer Studio software is project based. A Code Composer Studio software project comprises all the files (or links to all the files) required in order to generate an executable file. In addition, a Code Composer Studio software project contains information about exactly how files are to be used in order to generate an executable file. Compiler/linker options can be specified.

A number of debugging features are available in Code Composer Studio software, including setting breakpoints and watching variables, viewing memory, registers, and mixed C and assembly code, graphing results, and monitoring execution time.

Communication between the Code Composer Studio IDE and the eXperimenter is via a USB connection and the XDS100v1 JTAG emulation [8] built into the board. Compared to previous versions, Code Composer Studio software version 4 separates code development and debugging activities through the use of perspectives. Perspectives are sets of windows, views, and menus and as a default Code Composer Studio software provides a default C/C ++ perspective, including, among others, *Project View, Editor*, and *Outline* windows, and a default *Debug* perspective, including *Debug, Disassembly*, and *Console* views. Users may customize these perspectives or create new ones. The *View* menu gives an idea of the many other windows available.

## **1.2.4 Installation of Code Composer Studio Software Version 4 and Support Files**

The example programs described in this book are intended to be used with Code Composer Studio software version 4 and were tested using version 4.2.1. Code Composer Studio software is supplied on a DVD as part of the eXperimenter kit or alternatively may be downloaded from the Texas Instruments wiki at http://processors.wiki.ti.com/index.php/Download\_CCS. Installation instructions for Code Composer Studio software are included on the DVD. A typical (default) location for the files is c:\Program Files\Texas Instruments\ccsv4, but this is not mandatory. The default location for the Code Composer Studio IDE was used during preparation of the example programs in this book. Once installed, an icon with the label Code Composer Studio v4 should appear on the desktop, as shown in Figure 1.4.

The example programs make use of the Logic PD BSL which may be downloaded from http://www.logicpd.com/product-support. During preparation of this book and testing of the example programs, the BSL was installed at c:\omap1138.

Some example programs make use of the optimized c674x DSPLIB library of digital signal processing routines [9] that may be downloaded from  $http://processors.wiki.ti.com/index.php/C674x_DSPLIB$ . During preparation of this book and testing of the example programs, it was installed at c:\C674x dsplib 1 03 00 01.

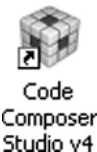

Figure 1.4 Code Composer Studio software desktop icon.

Example programs in Chapter 7 make use of the DSP/BIOS software kernel foundation PSP. During testing of the example programs, the SDK that includes the PSP was installed according to the instructions at http://processors.wiki.ti.com/index.php/GSG\_C6748:\_Installing\_the\_SDK\_Software, resulting in installation of PSP at c:\C6748\_dsp\_1\_00\_00\_11 \pspdrivers\_01\_30\_01.

The files accompanying this book should be copied to c:\eXperimenter so that, for example, files relating to this chapter may be found in folder c: \eXperimenter\L138\_chapter1.

Alternative locations for the various software tools described are possible, but corresponding changes to some of the *Build Properties* within Code Composer Studio software that are shown in this book would have to be made. The path names used and detailed instructions given in this book assume that the software tools have been installed as just described.

## **1.3 INITIAL TEST OF THE EXPERIMENTER USING A PROGRAM SUPPLIED WITH THIS BOOK**

Follow these instructions in order to quickly test the correct installation of the software tools and the eXperimenter board:

- (1) Connect the eXperimenter board to the host PC using the USB cable provided. There are two mini-USB sockets on the eXperimenter. The socket used for connection to the host PC is *Emulation USB port* (J21), located adjacent to the 9-way D-type RS232 *serial debug port* (Figure 1.2).
- (2) Make sure that all the *Boot mode* DIP switches (S7) are OFF, except for DIP switches #5 and #8 that should be ON (Figure 1.2). This sets the appropriate *Boot Mode* (EMU Debug) for the use made of the eXperimenter in this book.
- (3) Connect a line level audio source, for example, the output from a PC sound card, to the LINE IN socket on the eXperimenter. Make sure that the output level from the source is sufficiently low that it will not damage the input circuits of the AIC3106 codec.
- (4) Connect either headphones or loudspeakers to the LINE OUT socket on the eXperimenter.
- (5) Connect the power supply provided to the eXperimenter board.

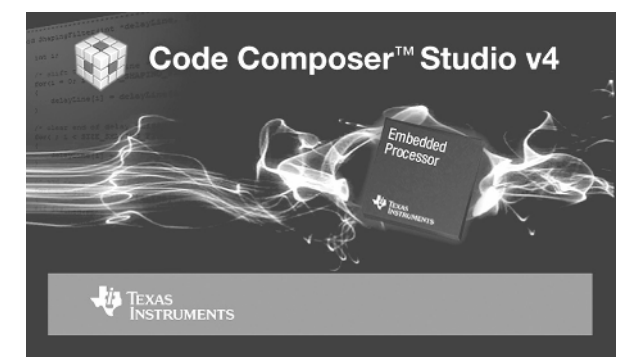

1.3 Initial Test of the Experimenter Using a Program Supplied with this Book 9

Figure 1.5 Code Composer Studio software version 4 splash screen.

- (6) Switch on the eXperimenter using the Power Switch. The *Power On* LED (D5) should light.
- (7) Launch Code Composer Studio software by double-clicking on the *Code Composer Studio v4* icon on the desktop. You should see a splash screen as shown in Figure 1.5 and then a pop-up window similar to that shown in Figure 1.6.
- (8) Enter c:\eXperimenter\L138\_chapter1 as a workspace, as shown in Figure 1.6 and click OK. Next, you should see a welcome screen as shown in Figure 1.7. Click on the Start using CCS icon in the top righthand corner and Code Composer Studio should start in the C/C++ perspective, but show no projects in the Project View window.

The Code Composer Studio software version 4 debugger makes use of a *Target Configuration* file containing details of the hardware system being debugged. For the example programs in this book, target configuration file L138\_experimenter.ccxml is provided. It is located in folder c:\eXperimenter\L138\_support.

| 🐨 Workspa                  | ace Launcher                                                                                               |
|----------------------------|----------------------------------------------------------------------------------------------------|
| Select a w                 | orkspace                                                                                                   |
| Code Compos<br>Choose a wo | ser Studio stores your projects in a folder called a workspace.<br>rkspace folder to use for this session. |
| <u>W</u> orkspace:         | C:\eXperimenter\L138_chapter1                                                                              |
| Use this a                 | is the default and do not ask again                                                                        |
|                            | OK Cancel                                                                                                  |

Figure 1.6 Code Composer Studio software version 4 pop-up window.

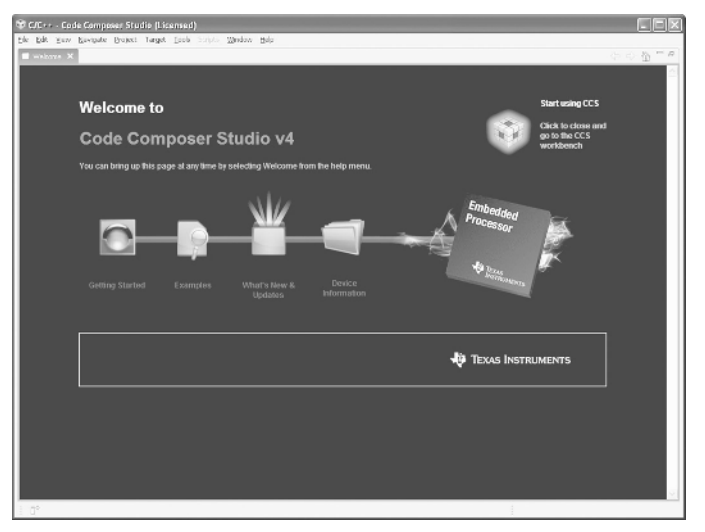

Figure 1.7 Code Composer Studio software version 4 Welcome screen.

- (9) Copy the target configuration file L138\_eXperimenter.ccxml from c:\eXperimenter\L138\_support to the default location used by the Code Composer Studio IDE for target configuration files, that is, c: \Documents and Settings\YOUR\_ID\user\CCSTargetConfigurations if you are using Window XP, or c:\User\Your\_ID \user\CCSTargetConfigurations if you are using Windows 7.
- (10) Copy file C6748.gel from folder c:\eXperimenter\L138\_ support to c:\Documents and Settings\YOUR\_ID\user \CCSTargetConfigurations if you are using Window XP, or c: \User\Your\_ID\user\CCSTargetConfigurations if you are using Windows 7. This general extension language (GEL) script is run every time you Connect to Target in the debugger and carries out a number of important initialization procedures on the eXperimenter.
- (11) In the C/C ++ perspective, select View > Target Configurations, right-click on L138\_eXperimenter.ccxml, under User Defined and select Set as Default. The Project View window should then appear as shown in Figure 1.8.
- (12) Launch the debugger by selecting Target > Launch TI Debugger. This should cause Code Composer Studio to switch from the C/C ++ perspective to the *Debug* perspective, including a *Debug* window as shown in Figure 1.9. If Code Composer Studio software does not automatically switch to the *Debug* perspective, you can do so using the *Debug* button in the top right-hand corner of the Code Composer Studio IDE window, as shown in Figure 1.10.

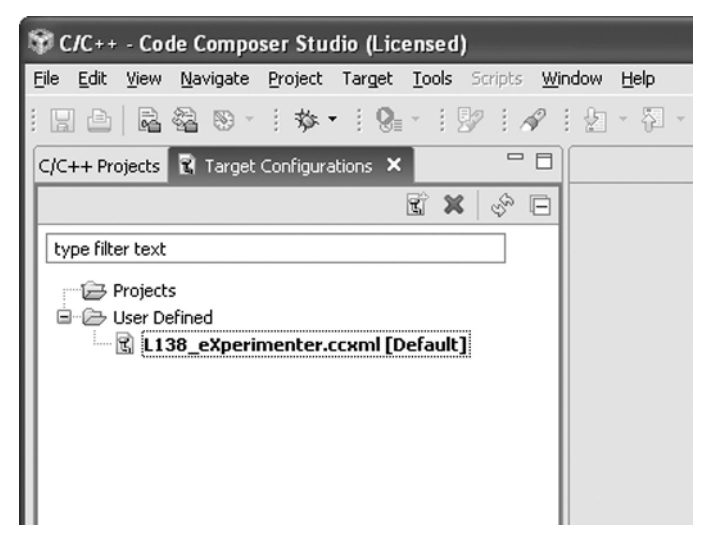

1.3 Initial Test of the Experimenter Using a Program Supplied with this Book 11

Figure 1.8 *Target Configurations* view following selection of default target configuration file L138\_eXperimenter.ccxml.

(13) Select Target > Connect Target. At this point, the GEL script C6748.gel specified by the target configuration file L138\_eXperimenter.ccxml will be run and some diagnostic messages will appear in the console. Following this, the Connect icon in the toolbar should change from grayed out to highlighted, as shown in Figure 1.11. During this step, the error message window shown in Figure 1.12 may appear. If this happens, simply ignore it. It should disappear after a few seconds.

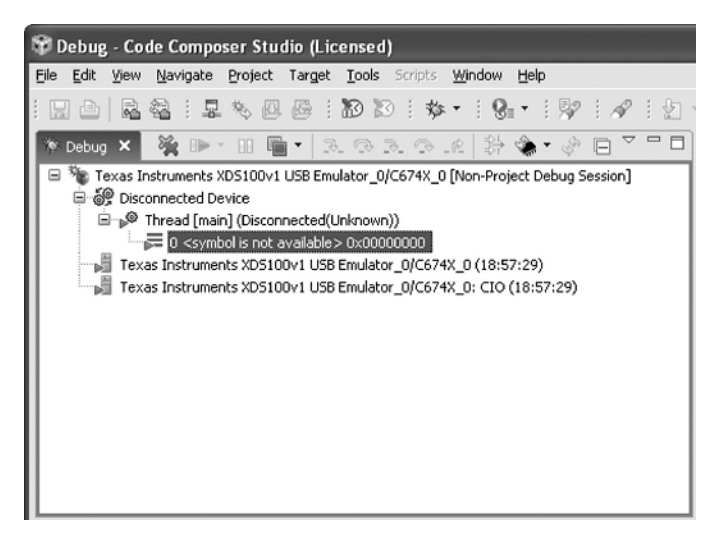

Figure 1.9 *Debug* view as it should appear in the *Debug* perspective after launching the debugger (*Connect* icon grayed out).

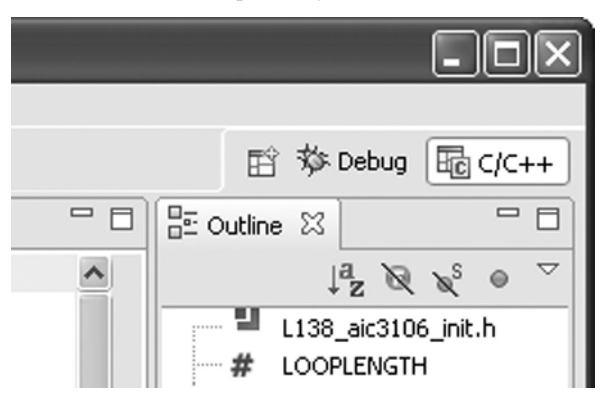

Figure 1.10 Switch between *Debug* and *C/C*++ perspectives by clicking these buttons.

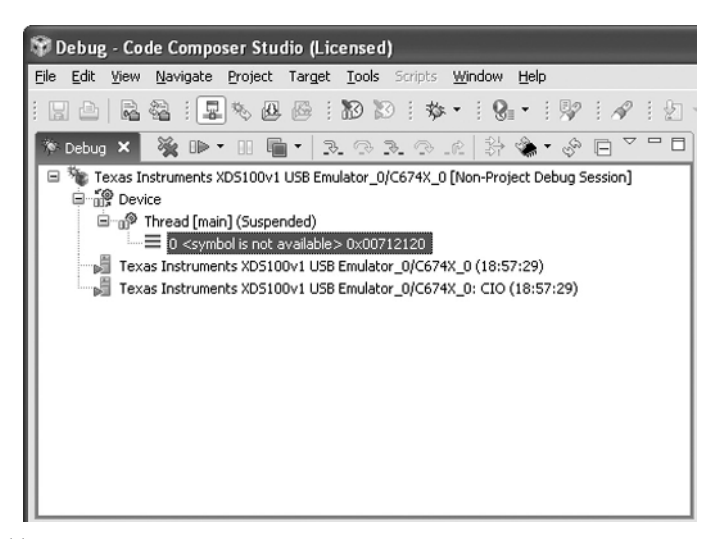

**Figure 1.11** *Debug* view as it should appear in the *Debug* perspective after connecting to target (*Connect* icon highlighted).

| 😵 Tex | as Instruments XDS100v1 USB Emulator_0/C674X_0                                                                                                    | $\mathbf{X}$ |
|-------|----------------------------------------------------------------------------------------------------|--------------|
| ?     | The GEL callback "OnTargetConnect()" for the target "Texas Instruments<br>XD5100v1 USB Emulator_0/C674X_0" is still processing.<br>The function could contain an infinite loop.<br>Do you wish to pause the processing of this function and continue? |              |
|       | Yes                                                                                                    | No           |

Figure 1.12 Error message window.

| 🕸 Load Pro                  | gram 🛛 🗙                                                                          |
|-----------------------------|-----------------------------------------------------------------------------------|
| Program file<br>Code offset | C:\eXperimenter\L138_chapter2\L138_loop_poll\Debug\L138_1 V Browse Browse project |
| Data offset                 |                                                                                   |
|                             | OK Cancel                                                                         |

Figure 1.13 Browse to select program L138\_loop\_poll.out.

- (14) Select *Target* > *Load program* and *Browse* to find the executable file L138\_loop\_poll.out in folder c:\eXperimenter\L138\_chapter2\L138 loop poll\Debug, as shown in Figure 1.13.
- (15) Click *OK* and the *Debug* view should change to that shown in Figure 1.14, indicating that the program has been loaded.
- (16) Execute the program by selecting *Target* > *Run* or by clicking on the green *Run* toolbar button in the *Debug* window.

Program L138\_loop\_poll simply reads input samples from the ADC and writes them to the DAC so that an audio signal input to LINE IN, for example, from a PC sound card should be output at LINE OUT.

The program may be halted by selecting Target > Halt or by clicking the yellow *Halt* toolbar button in the *Debug* view. The program may be run again after clicking the *Restart* toolbar button. If this is unsuccessful, select Target > Reset > System *Reset* and then Target > Reload Program before clicking *Run* again.

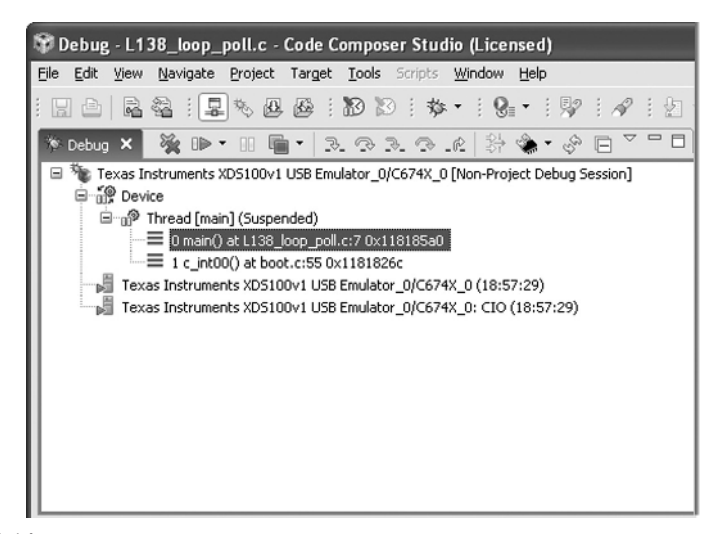

Figure 1.14 *Debug* view as it should appear in the *Debug* perspective after loading executable file L138\_loop\_poll.out.

## 1.4 PROGRAMMING EXAMPLES TO TEST THE EXPERIMENTER

Two programming examples are presented in this chapter to illustrate some of the features of the Code Composer Studio software and the eXperimenter board. The aim of these examples is to enable the reader to become familiar with both the software and hardware tools that will be used throughout this book. It is strongly recommended that you complete these two examples before proceeding to subsequent chapters.

### EXAMPLE 1.1: Sine Generation Using 48 Points with Output Recorded in a Buffer for Plotting Using Code Composer Studio Software and MATLAB (L138\_sine48\_buf\_intr)

This example concerns generation of a sinusoidal analog output waveform using a table lookup method. More importantly, it illustrates some of the features of Code Composer Studio software for editing source files, building a project, accessing the code generation tools, and running a program on the OMAP-L138 processor.

#### **Program description**

The operation of program L138\_sine48\_buf\_intr.c is as follows. An array, sine\_table, of 48 16-bit signed integers is declared and initialized to contain samples of exactly one cycle of a sinusoid. The value of sine table[i] is equal to

10 000sin $(2\pi i/48)$ , for  $i = 0, 1, 2, 3, \dots, 47$ .

Within function main(), a call to function L138\_initialise\_intr() initializes the eXperimenter board. The AIC3106 codec is configured to operate at a sampling rate of 48 kHz with 0 dB ADC gain and 0 dB DAC attenuation and the McASP0 interface, used to communicate between the OMAP-L138 processor and the AIC3106 codec, is configured so that an interrupt will occur at each sampling instant. Function L138\_initialise\_intr() is defined in the file L138\_aic3106\_init.c, which can be found in the folder c: \eXperimenter\L138\_support. Its actions are described in more detail in Chapter 2. The program statement while(1); within the function main() creates an infinite loop. Following initialization, the program does nothing except wait for interrupts.

Each time an interrupt occurs, that is, at each sampling instant, function interrupt4() is called. Within that function, the next sample value read from the array sine\_table is output via the AIC3106 codec using function output\_left\_sample (), and the variable sine\_ptr, used as an index into the array, is incremented. When the value of sine\_ptr exceeds the allowable range for the array sine\_table, that is, it exceeds the value LOOPLENGTH-1, it is reset to zero. The BUFLENGTH sample values most recently output via the codec are stored in the array buffer using variable buf\_ptr as an index.

A sinusoidal analog output waveform is generated only on the left channel of the AIC3106 codec and via the LINE OUT socket. One cycle of the sinusoidal analog output waveform

```
// L138 sine48 buf intr.c
11
#include "L138 aic3106 init.h"
#define LOOPLENGTH 48
#define BUFLENGTH 256
int16 t sine table [LOOPLENGTH] =
  {0, 1305, 2588, 3827, 5000, 6088, 7071, 7934,
   8660, 9239, 9659, 9914, 10000, 9914, 9659, 9239,
   8660, 7934, 7071, 6088, 5000, 3827, 2588, 1305,
   0, -1305, -2588, -3827, -5000, -6088, -7071, -7934,
   -8660, -9239, -9659, -9914, -10000, -9914, -9659, -9239,
   -8660, -7934, -7071, -6088, -5000, -3827, -2588, -1305};
int16 t sine ptr = 0; // pointer into lookup table
int32 t buffer[BUFLENGTH];
int16_t buf_ptr = 0;
interrupt void interrupt4 (void) // interrupt service routine
  int16 t sample;
  sample = sine table[sine ptr];
                                          // read sample from table
  output_left_sample(sample);
                                         // output sample
  sine_ptr = (sine_ptr+1)%LOOPLENGTH; // increment table index
  buffer[buf_ptr] = (int32_t) (sample); // store sample in buffer
buf_ptr = (buf_ptr+1)%BUFLENGTH; // increment buffer index
  return;
}
int main(void)
  L138 initialise intr(FS 48000 HZ,ADC GAIN ODB,DAC ATTEN ODB);
  while(1);
ļ
```

Figure 1.15 Listing of program L138\_sine48\_buf\_intr.c.

corresponds to 48 output samples and hence the frequency of the sinusoidal analog output waveform is equal to the codec sampling rate (48 kHz) divided by 48, that is 1 kHz.

The C source file L138\_sine48\_buf\_intr.c listed in Figure 1.15 is provided in the folder c:\eXperimenter\L138\_chapter1. Before it can be compiled, assembled, linked, downloaded, and executed on the OMAP-L138, a project must be created around it. The following steps assume that the eXperimenter has been connected to the host PC and powered up and that the Code Composer Studio IDE has been launched as described in the previous section.

#### Create a project

In the C/C ++ perspective (switch to the C/C ++ perspective by clicking the C/C ++ button in the top right corner of Code Composer Studio software), create a new project in the

| 🐨 New CCS Project                                           | $\mathbf{X}$ |
|-------------------------------------------------------------|--------------|
| CCS Project                                                 | -            |
| Create a new CCS Project.                                   |              |
| Project name: L138_sine48_buf_intr                          |              |
| Use default location                                        |              |
| Location: C:/eXperimenter/L138_chapter1/L138_sine48_buf_int | Browse       |
|                                                             |              |
|                                                             |              |
|                                                             |              |
|                                                             |              |
|                                                             |              |
|                                                             |              |
| ⑦ < Back Next > Einish                                      | Cancel       |

Figure 1.16 New CCS Project window.

workspace L138\_chapter1 by selecting *File* > *New* > *CCS Project*. You should see a popup window similar to that shown in Figure 1.16.

Enter L138\_sine48\_buf\_intr as a project name. This will create a project folder in the c:\eXperimenter\L138\_chapter1 workspace. Click *Next* and the window shown in Figure 1.17 should appear.

Select C6000 as Project Type and leave Debug and Release configuration options checked. Click Next.

Do not reference any other projects. In the Additional Project Settings window (Figure 1.18), click Next. Figure 1.19 shows the Project settings you should use: Output type Executable, Device Variant Generic C674x Device, Device Endianness Little, Code Generation Tools TI v7.0.3, and Runtime Support Library rts6740.lib.

Click *Finish*. At this point, the *C/C* ++ *Project View* in Code Composer Studio software should appear, as shown in Figure 1.20. A new project has been created but it does not contain any source files. Add source file L138\_sine48\_buf\_intr.c to the new project, using Windows Explorer to copy the source file L138\_sine48\_buf\_intr.c from folder c: \eXperimenter\L138\_chapter1 to the newly created project folder c:\eXperimenter\L138\_chapter1\L138\_sine48\_buf\_intr. After a few seconds, the file should appear in the *C/C* ++ *Project View* window, as shown in Figure 1.21.

#### Link support files to project

A number of support files are required in order to build an executable version of the program and these are provided in folder c:\eXperimenter\L138\_support. Links to

1.4 Programming Examples to Test the Experimenter 17

| 😵 New CCS Project                                                                                                    | $\times$                   |
|----------------------------------------------------------------------------------------------------|----------------------------|
| Select a type of project<br>Select the platform and configurations you wish to deploy on                                                                                                    | G                          |
| Project Type: C6000 Configurations:                                                                                                    | ~                          |
| I I I I I I I I I I I I I I I I I I I                                                                                                    | Select All<br>Deselect All |
| Show All Project Types                                                                                                    |                            |
| Image: Constraint of the sector of the sector of the se | Cancel                     |

Figure 1.17 Select Project window.

| 🐨 New CCS I                      | Project                                 |                |        | ×      |
|----------------------------------|-----------------------------------------|----------------|--------|--------|
| Additional P<br>Define the inter | roject Settings<br>-project dependencie | es, if any.    |        | G      |
| Projects                         | C/C++ Indexer                           |                |        |        |
| Referenced P                     | rojects                                 |                |        |        |
|                                  |                                         |                |        |        |
|                                  |                                         |                |        |        |
|                                  |                                         |                |        |        |
|                                  |                                         |                |        |        |
|                                  |                                         |                |        |        |
|                                  |                                         |                |        |        |
|                                  |                                         |                |        |        |
| ?                                | < <u>B</u> ack                          | <u>N</u> ext > | Einish | Cancel |

Figure 1.18 Additional Project Settings window.

| 🐨 New CCS Project                                |                 |   |                      |   | ×      |
|--------------------------------------------------|-----------------|---|----------------------|---|--------|
| Project Settings<br>Select the project settings. | ·               |   |                      |   | G      |
| Output type: Executable                          |                 |   |                      | _ | *      |
| Project settings                                 |                 |   |                      |   |        |
| Device Variant:                                  | Generic devices | * | Generic C674x Device | ~ | More   |
| Device Endianness:                               | little          | _ |                      | ~ |        |
| Code Generation tools:                           | TI v7.0.3       | _ |                      | ~ | More   |
| Output Format:                                   | legacy COFF     |   |                      | ~ |        |
| Linker Command File:                             |                 | _ |                      | ~ | Browse |
| Runtime Support Library:                         | rts6740.lib     | _ |                      | ~ | Browse |
|                                                  |                 |   |                      |   |        |
| 0                                                | < <u>B</u> ack  |   | Next > Einish        |   | Cancel |

Figure 1.19 Project Settings window.

these files must be made from the L138\_sine48\_buf\_intr project. Select *Project* > *Link Files to Active Project* and *Open* the following files.

- (1) L138\_aic3016\_init.c
- (2) L138\_aic3016\_init.h
- (3) linker\_dsp.cmd
- (4) vectors intr.asm

These should appear in the C/C ++ Project View window as shown in Figure 1.22.

| _    |                |         |                |                |        |       |              |               |                    |     |              |    |      | _ |
|------|----------------|---------|----------------|----------------|--------|-------|--------------|---------------|--------------------|-----|--------------|----|------|---|
| ¢    | C/C+           | + - Co  | de Con         | npose          | r Stu  | dio ( | Lice         | nse d         | )                  |     |              |    |      |   |
| Eile | e <u>E</u> dit | ⊻iew    | <u>N</u> aviga | ate <u>P</u> r | oject  | Targ  | jet ]        | <u>T</u> ools | Scri               | pts | <u>W</u> ind | ow | Help | ) |
| : [  | IJ ¢           |         | 2 R            |                | ☆·     |       | <b>8</b> = - |               | 2                  | . 1 | 2            | Ł  | - 8  | 5 |
| E    | है C/C+        | + Proje | ects 🖾         |                |        |       |              |               |                    |     |              |    |      |   |
|      |                |         |                | 4              | 5 4    | æ     |              | S.            | $\bigtriangledown$ |     |              |    |      |   |
| 6    | ∃ 🖆 I          | .138_9  | sine48_        | buf_ir         | ntr [A | ctive | - De         | bug]          |                    |     |              |    |      |   |
|      |                |         |                |                |        |       |              |               |                    |     |              |    |      |   |
|      |                |         |                |                |        |       |              |               |                    |     |              |    |      |   |
|      |                |         |                |                |        |       |              |               |                    |     |              |    |      |   |
|      |                |         |                |                |        |       |              |               |                    |     |              |    |      |   |
|      |                |         |                |                |        |       |              |               |                    |     |              |    |      |   |
|      |                |         |                |                |        |       |              |               |                    |     |              |    |      |   |

Figure 1.20 Project View window after creating new project.

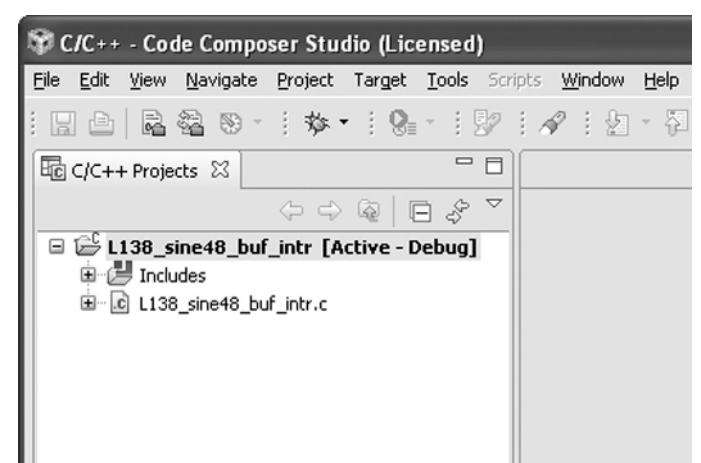

1.4 Programming Examples to Test the Experimenter 19

Figure 1.21 *Project View* window after copying source file L138\_sine48\_buf\_intr.c to project folder L138 sine48 buf intr.

#### Set build options

Right-click on the project name L138\_sine48\_buf\_intr in the C/C ++ Project View window and select Build Properties. A new Properties for L138\_sine48\_buf\_intr (Filtered) window should appear. In the Tool Settings tab under Configuration Settings, click C6000 Compiler > Include Options. The compiler needs to know the locations of the BSL and of the other support files linked to the project. Click the Add button next to Add dir to #include search path (--include\_path, -I) and add the paths to the required folders. Assuming that the BSL has been installed at c:\omap1138 and the files accompanying this book copied to

| <b>\$</b> | C <b>/C</b> ++ | - Co     | de Co        | ompo    | ser St    | ud  | io ( | Lic   | ens | ed) |      |      |    |      |    |     |
|-----------|----------------|----------|--------------|---------|-----------|-----|------|-------|-----|-----|------|------|----|------|----|-----|
| Eile      | Edit           | ⊻iew     | <u>N</u> avi | gate    | Proje     | t   | Tar  | get   | Too | ols | Scri | ipts | ₩i | ndow | He | elp |
| : 6       | ] 🖻            | 2        | 2 <u>1</u>   | - 3     | : 珍       | × • | ł    | 8     | •   | . g | 2    | 1.4  | 8  | 2    | Ŧ  | ۰.  |
| Ec        | C/C+·          | + Proje  | ects Σ       | 3       |           |     |      |       |     |     | 3    |      |    |      |    |     |
|           |                |          |              |         | <b>\$</b> | 2   | Q    | -     | Ð á | ÷.  | ~    |      |    |      |    |     |
|           | ĩ              | 138_s    | ine48        | 3_buf   | _intr     | [Ac | tive | e - D | ebu | ıg] |      |      |    |      |    |     |
|           | <u>ا</u>       | J Incl   | udes         |         |           |     |      |       |     |     |      |      |    |      |    |     |
|           | ÷[             | 🗟 L138   | 8_aic3       | 106_ir  | hit.h     |     |      |       |     |     | - 1  |      |    |      |    |     |
|           | <u>ا</u>       | हे L138  | B_aic3       | 106_ir  | nit.c     |     |      |       |     |     | - 1  |      |    |      |    |     |
|           | <u>ا</u>       | ຍີ່ L138 | B_sine       | 48_bu   | f_intr.o  |     |      |       |     |     | - 1  |      |    |      |    |     |
|           | <u>ا</u>       | हो vect  | tors_in      | itr.asn | n         |     |      |       |     |     | - 1  |      |    |      |    |     |
|           | ····· [2       | à linke  | er_dsp       | .cmd    |           |     |      |       |     |     |      |      |    |      |    |     |
|           |                |          |              |         |           |     |      |       |     |     |      |      |    |      |    |     |

Figure 1.22 Project View window after linking support files to project L138\_sine48\_buf\_intr.

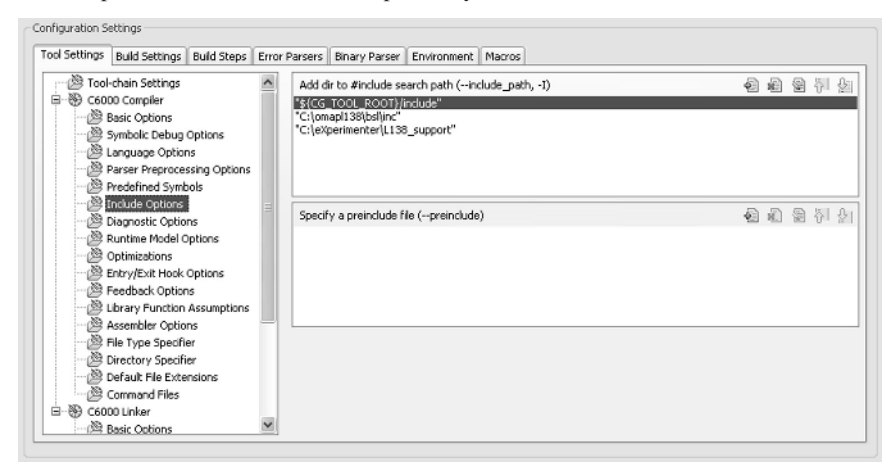

**Figure 1.23** *Configuration Settings* in the *Build Properties* window after making additions to the *C6000 Compiler* > *Include Options.* 

c:\eXperimenter, the appropriate paths will be c:\omapl138\bsl\inc and c: \eXperimenter\L138\_support, respectively. Enter these directly or browse for them by clicking the *File System* button in the *Add directory path* pop-up window. After adding these paths, the *Configuration Settings* in the *Build Properties* window should appear as shown in Figure 1.23.

Next, click *C6000 Linker* > *File Search Path* and *Add* the library c:\omapl138\bsl \lib\evmomapl138\_bsl.lib. The *Build Properties* window should then appear as shown in Figure 1.24.

Click Apply and then OK to close the Build Properties window.

| Compositic Options     Composition     Composition     Composition     Composition     Composition                                                                                                    | Include library file or command file as input (library, -l)<br>"/ts6740.1b"<br>"/Ct.jomapli38]bsl/jbjermomapli38_bsl.1b" | 1    | 魍 | <b>a</b> | - |
|----------------------------------------------------------------------------------------------------|----------------------------------------------------------------------------------------------------|------|---|----------|---|
| Comparison of the second second |                                                                                                    |      |   |          |   |
| 2 File Type Specifier                                                                                                    | Add <dir> to library search path (search_path, -i)</dir>                                                                 | ଶ୍ଚି | - | <b>@</b> | 5 |
| Default File Extensions     Command Files     C6000 Linker                                                                                                    | #{CG_TOOL_ROOT}/Ib'<br>"\${CG_TOOL_ROOT}/include"                                                                        |      |   |          |   |
| Basic Options<br>Command File Preprocessing                                                                                                    |                                                                                                    |      |   |          |   |
| 🖄 File Search Path                                                                                                    | Search Ibraries in priority order (priority, -priority)                                                                  |      |   |          |   |
| - 🖉 Linker Output                                                                                                    | Disable automatic RTS selection (disable_auto_rts)                                                                       |      |   |          |   |
| Symbol Management     Duntime Environment                                                                                                    | Reread libraries; resolve backward references (reread_lbs, -x)                                                           |      |   |          |   |

**Figure 1.24** *Configuration Settings* in the *Build Properties* window after making additions to the *C6000 Linker* > *File Search Path.* 

1.4 Programming Examples to Test the Experimenter 21

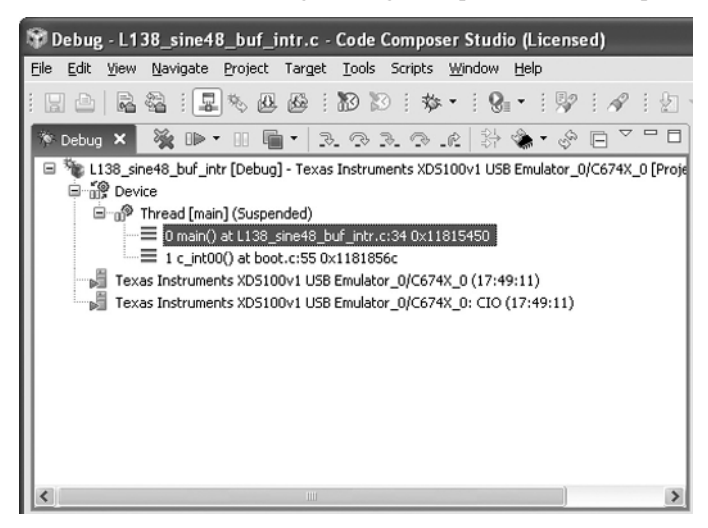

Figure 1.25 *Debug* window following project build and download.

#### Building loading and running the program

If you have not specified a default target configuration file as part of the previous example, copy files C6748.gel and L138\_eXperimenter.ccxml from folder c:\L138\_support to folder c:\Documents and Settings\YOUR\_ID\user\CCSTargetConfigurations. Select *View* > *Target Configurations*, right-click on L138\_eXperimenter.ccxml, and select *Set as Default*.

Select *Target* > *Debug Active Project* or click the *Debug Active Project* toolbar button. This will build the active project, launch the debugger, and load the program. Once the project has been built and the program downloaded onto the eXperimenter, the Code Composer Studio software should have switched to the *Debug* perspective and a *Debug* window similar to that shown in Figure 1.25 should have appeared. If you still see the C/C ++ perspective, then click the *Debug* button in the top right corner of the Code Composer Studio IDE window.

To run the program, select Target > Run or click the *Run* toolbar button. The program should generate a 1 kHz tone via the left channel of LINE OUT. Verify this using headphones or loudspeakers connected to LINE OUT.

The program may be halted by selecting Target > Halt or by clicking the *Halt* toolbar button. The program may be run again after clicking the *Restart* toolbar button. If this is unsuccessful, select Target > Reset > System Reset and Target > Reload Program before clicking *Run* again.

#### Editing source files within Code Composer Studio software

Edit the source file L138\_sine48\_buf\_intr.c in an *Editor* window. If you have carried out the steps described above, then there should already be a tabbed *Editor* window open in the *Debug* perspective containing file L138\_sine48\_buf\_intr.c there. If not, then select *File > Open File* and open file c:\eXperimenter\L138\_chapter1\L138\_sine48\_buf\_intr.c

#### Changing the frequency of the generated sinusoid

There are several different means by which the frequency of the sinusoid generated by program L138\_sine48\_buf\_intr.c can be altered.

(1) Change the AIC3106 codec sampling frequency from 48 to 24 kHz by changing the line that reads

initialise intr(FS 48000 HZ, ADC GAIN 0DB, DAC ATTEN 0DB);

to read

initialise\_intr(FS\_24000\_HZ, ADC\_GAIN\_0DB, DAC\_ATTEN\_0DB);

Select *Target* > *Reset* > *CPU Reset* and then *Project* > *Build Active Project*. Run the program and verify that the frequency of the sinusoid generated is 500 Hz. The different sampling frequencies supported by the AIC3106 codec are 8, 9.6, 11.025, 12, 16, 19.2, 22.05, 24, 32, 44.1, and 48 kHz.

(2) Change the number of samples stored in the lookup table to 24. By changing the statements

```
#define LOOPLENGTH 48
int16_t sinetable[LOOPLENGTH] =
{0, 1305, 2588, 3827, 5000, 6088, 7071, 7934,
8660, 9239, 9659, 9914, 10000, 9914, 9659, 9239,
8660, 7934, 7071, 6088, 5000, 3827, 2588, 1305,
0, -1305, -2588, -3827, -5000, -6088, -7071, -7934,
-8660, -9239, -9659, -9914, -10000, -9914, -9659, -9239,
-8660, -7934, -7071, -6088, -5000, -3827, -2588, -1305};
```

#### to

```
#define LOOPLENGTH 24
int16_t sinetable[LOOPLENGTH] =
{0, 2588, 5000, 7071,
8660, 9659, 10000, 9659,
8660, 7071, 5000, 2588,
0, -2588, -5000, -7071,
-8660, -9659, -10000, -9659,
-8660, -7071, -5000, -2588};
```

Select *Target* > *Reset* > *System Reset* and then *Project* > *Build Active Project*. Run the program and verify that the frequency of the sinusoid generated is 2 kHz (assuming a 48 kHz sampling frequency).

#### Plotting memory contents using the Code Composer Studio IDE

In addition to generating an analog voltage waveform, program L138\_sine48\_ buf\_intr.c uses array buffer to store the BUFLENGTH most recent output sample

| Property                | Value                 |  |  |  |  |  |
|-------------------------|-----------------------|--|--|--|--|--|
| Data Properties         |                       |  |  |  |  |  |
| Acquisition Buffer Size | 256                   |  |  |  |  |  |
| Dsp Data Type           | 32 bit signed integer |  |  |  |  |  |
| Index Increment         | 1                     |  |  |  |  |  |
| Q_Value                 | 0                     |  |  |  |  |  |
| Sampling Rate HZ        | 48000                 |  |  |  |  |  |
| Start Address           | buffer                |  |  |  |  |  |
| Display Properties      |                       |  |  |  |  |  |
| Axis Display            | ✓ true                |  |  |  |  |  |
| Data Plot Style         | Line                  |  |  |  |  |  |
| Display Data Size       | 256                   |  |  |  |  |  |
| Grid Style              | Major Grid            |  |  |  |  |  |
| Magnitude Display Scale | Linear                |  |  |  |  |  |
| Time Display Unit       | sample                |  |  |  |  |  |
| Misc                    |                       |  |  |  |  |  |
| Use Dc Value For Graph  | 🗌 false               |  |  |  |  |  |

1.4 Programming Examples to Test the Experimenter 23

Figure 1.26 Graph Properties for plotting contents of array buffer.

values. Once the program has been halted, Code Composer Studio software may be used to plot data in both time and frequency domains.

Halt program execution by clicking the yellow *Halt* toolbar button in the *Debug* window. In order to plot a graph of the contents of the array buffer, select *Tools* > *Graph* > *Single Time* and set the *Graph Properties*, as shown in Figure 1.26. You should then see a graph of 256 buffered output samples, as shown in Figure 1.27. This assumes that the original version of the program has been run.

A frequency domain representation of the signal generated can be produced by selecting Tools > Graph > FFT Magnitude and setting the Graph Properties, as shown in Figure 1.28. Because the 256 buffered output samples do not represent an integer number of cycles of the 1 kHz sinusoid, spectral leakage is evident in Figure 1.29. Nonetheless, the 1 kHz tone is represented clearly in the resulting graph.

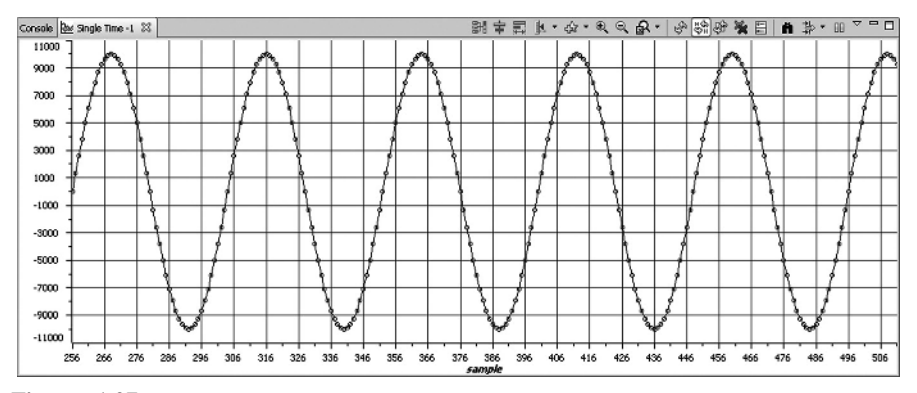

Figure 1.27 Contents of array buffer following execution of program L138\_sine48\_ buf intr.c.

| Graph Properties                       | ×                       |
|----------------------------------------|-------------------------|
| Property                               | Value                   |
| <ul> <li>Data Properties</li> </ul>    |                         |
| Acquisition Buffer Size                | 256                     |
| Dsp Data Type                          | 32 bit signed integer   |
| Index Increment                        | 1                       |
| Q_Value                                | 0                       |
| Sampling Rate HZ                       | 48000                   |
| Signal Type                            | Real                    |
| Start Address                          | buffer                  |
| <ul> <li>Display Properties</li> </ul> |                         |
| Axis Display                           | ✓ true                  |
| Data Plot Style                        | Line                    |
| Frequency Display Unit                 | Hz                      |
| Grid Style                             | Major Grid              |
| Magnitude Display Scale                | Linear                  |
| 🖃 FFT                                  |                         |
| FFT Frame Size                         | 256                     |
| FFT Order                              | 8                       |
| FFT Window Function                    | Rectangular             |
|                                        | Import Export OK Cancel |

Figure 1.28 Graph properties used to plot magnitude of FFT of contents of array buffer.

#### Plotting memory contents using MATLAB

An alternative and more flexible method of plotting the buffered output samples is to save the buffer contents in a file and use MATLAB as a graph plotting tool.

In order to save the buffered samples to a file, select *View* > *Memory* and enter buffer as the *Address Text* and *32 Bit Signed Integer* as the *Data Type*, as shown in Figure 1.30.

Click the *Save* button in the *Memory* view, choose a filename, and fill in the details, as shown in Figure 1.31.

Although the values stored in array sine\_table and passed to function output left sample() are 16-bit signed integers, array buffer is declared as type

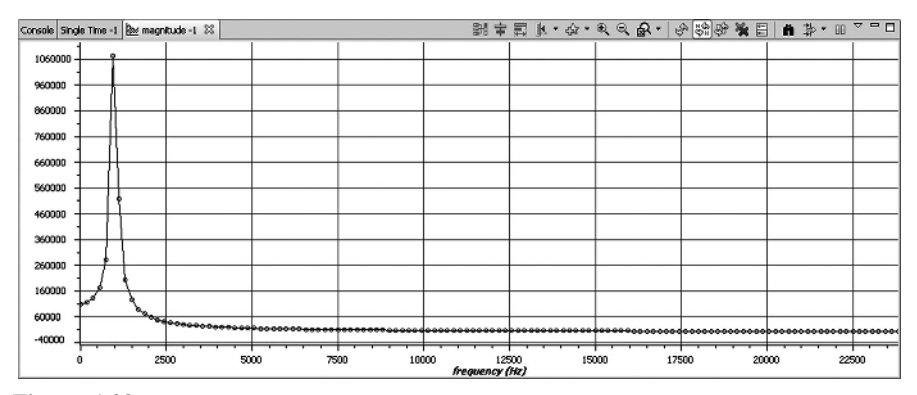

Figure 1.29 Magnitude of FFT of contents of array buffer following execution of program L138 sine48 buf intr.c.

| 🚺 Memory (1) 🛛    |       |   |                       |                    |
|-------------------|-------|---|-----------------------|--------------------|
|                   |       |   |                       | $\bigtriangledown$ |
| buffer 🗸 🗸        |       | ~ |                       |                    |
| 🖉 • 🛷 🖑 🖆 🛱 📫     |       |   |                       |                    |
|                   |       |   | 32 Bit Signed Integer | ~                  |
| 0x11819320 buffer |       |   |                       | ~                  |
| 0x11819320 -8660  | -9239 |   |                       | _                  |
| 0x11819328 -9659  | -9914 |   |                       |                    |
| 0x11819330 -10000 | -9914 |   |                       |                    |
| 0x11819338 -9659  | -9239 |   |                       |                    |
| 0x11819340 -8660  | -7934 |   |                       |                    |
| 0x11819348 -7071  | -6088 |   |                       |                    |
| 0x11819350 -5000  | -3827 |   |                       |                    |
| 0x11819358 -2588  | -1305 |   |                       | ~                  |

1.4 Programming Examples to Test the Experimenter 25

Figure 1.30 Memory View window showing contents of array buffer.

int32\_t (32-bit signed integer) in program L138\_sine48\_buf\_intr.c to allow for the fact that there is no 16-bit Signed Integer data type option in the *Save Memory* window, as shown in Figure 1.31.

The *TI Data Format* (.dat) file saved can be opened and its contents plotted using the MATLAB function L138 logfft().

Type L138\_logfft at the MATLAB command line and enter the filename, sampling frequency, frequency scale type, and the number of sample values to be plotted when prompted. Figures 1.32 and 1.33 show the resultant plots. A listing of L138\_logfft.m is given in Chapter 2.

| 🕸 Save Memory                                                                                                    |
|----------------------------------------------------------------------------------------------------|
| Save Memory<br>Enter the information for the memory block to be saved                                                                                                    |
| Format:       Integer         Target         Start Address:       buffer         Length:       256         Note:       "Length" represents the number of memory words.         Type-size:       8 bits                                                                                                    |
| Image: Concelement of the section of the section |

Figure 1.31 Save Memory window showing parameters for saving contents of array buffer.

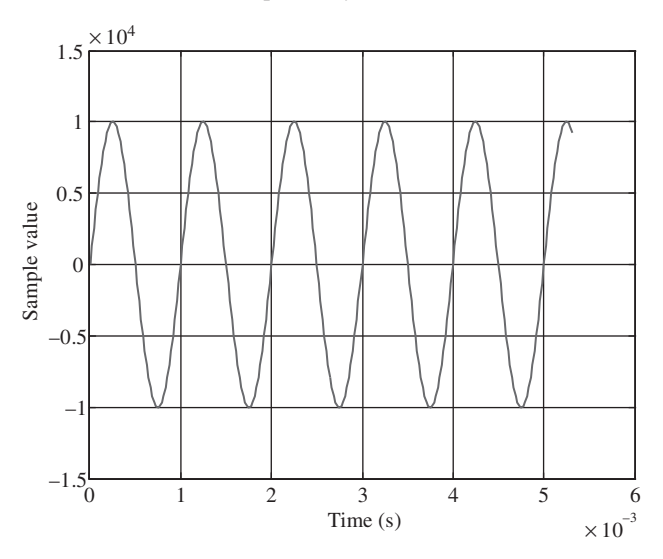

Figure 1.32 Contents of array buffer plotted using MATLAB function L138\_logfft().

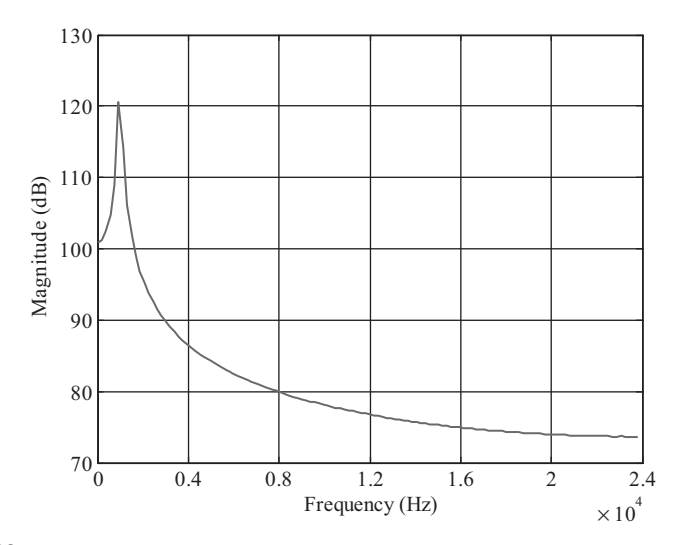

Figure 1.33 Magnitude of FFT of contents of array buffer plotted using MATLAB function L138\_logfft().

## EXAMPLE 1.2: Dot Product of Two Arrays (L138\_dotp4)

This example illustrates the use of breakpoints and *Watch* windows within the Code Composer Studio IDE. In addition, it illustrates how to use the Code Composer Studio software *Profile Clock* in order to estimate the time taken to execute a section of code.

```
// L138 dotp4.c
11
#include <stdio.h >
#define count 4
int dotp(short *a, short *b, int ncount);
short x[count] = \{1, 2, 3, 4\};
short y[count] = \{0, 2, 4, 6\};
main()
  int result = 0;
  result = dotp(x,y,count);
  printf("result = %d (decimal) \n", result);
int dotp(short *a, short *b, int ncount)
{
  int i;
  int sum = 0;
  for (i=0 ; i< count ; i++)
  sum += a[i] *b[i];
  return(sum);
}
```

Figure 1.34 Listing of program L138\_dotp4.c.

The C source file L138\_dotp4.c, listed in Figure 1.34, calculates the dot product of two arrays of integer values. The first array is initialized using the four values 1, 2, 3, and 4, and the second array using the four values 0, 2, 4, and 6. The dot product is equal to  $(1 \times 0) + (2 \times 2) + (3 \times 4) + (4 \times 6) = 40$ .

The program can readily be modified to handle larger arrays. No real-time input or output is used in this example, and so the real-time support files L138\_aic3106\_init.c, L138\_aic3106\_init.h, and vectors\_intr.asm are not needed.

In the C/C ++ perspective, click *Project* > *Import Existing CCS/CCE Eclipse Project* and *Browse* for *search-directoryc*: \eXperimenter\L138\_chapter1\L138\_dotp4. The *Import CCS Eclipse Projects* window should appear, as shown in Figure 1.35. Make sure that *Discovered Project* L138\_dotp4 is checked.

Click *Finish* and the L138\_dotp4 project should appear in the C/C ++ Project View window, along with the L138\_sine48\_buf\_intr project. The L138\_dotp4 project should be *Active*. If it is not, right-click on the project name L138\_dotp4 in the C/C ++ *Project View* window and select *Set as Active Project* (Figure 1.36).

Select *Target > Debug Active Project* or click the *Debug Active Project* toolbar button. The *Debug* window in the *Debug* perspective should then appear, as shown in Figure 1.37.

Click on the Run toolbar button in the Debug window and you should see the text

result = 40 (decimal)

appear in the console. The program can be run again, without reloading, after clicking the *Restart* toolbar button in the *Debug* window.

| 🕸 Import CCS Eclipse P                                                                                   | rojects                                           | ×          |
|----------------------------------------------------------------------------------------------------|---------------------------------------------------|------------|
| Select Existing CCS Ecli<br>Select a directory to search fo                                              | ipse Project<br>or existing CCS Eclipse projects. |            |
| <ul> <li>Select search-directory:</li> <li>Select archive file:</li> <li>Discovered projects:</li> </ul> | imenter\L138_chapter1\L138_dotp4                  | Browse     |
|                                                                                                    |                                                   | Select All |
| Copy projects into works                                                                                 | pace                                              | -          |
| 0                                                                                                    | Einish                                            | Cancel     |

Figure 1.35 Import CCS Eclipse Projects window.

#### Use of breakpoints and watch window

Open a *Watch* window in the *Debug* perspective by selecting View > Watch. Then, enter the variable names sum and *i* in the *Watch* window, as shown in Figure 1.38.

At this point, the *Watch* window will report that it cannot find the identifiers sum and i. This is because they are declared locally in function dotp(). When the program is halted within that function, their values will be displayed in the *Watch* window. Set a breakpoint at line

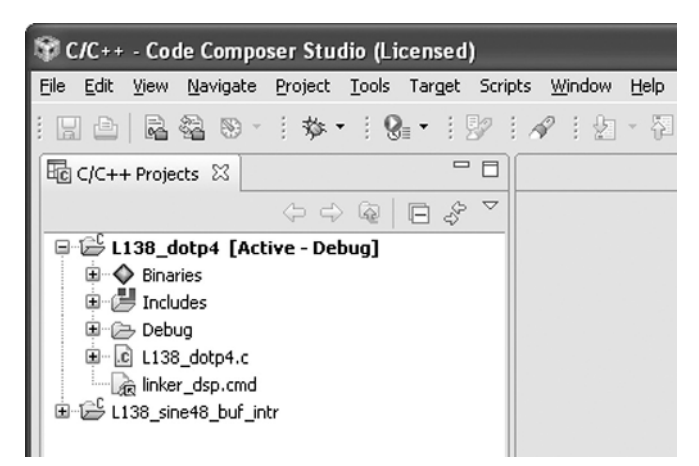

Figure 1.36 Project View window as it should appear after importing project L138\_dotp4.

1.5 Programming Examples to Test the Experimenter 29

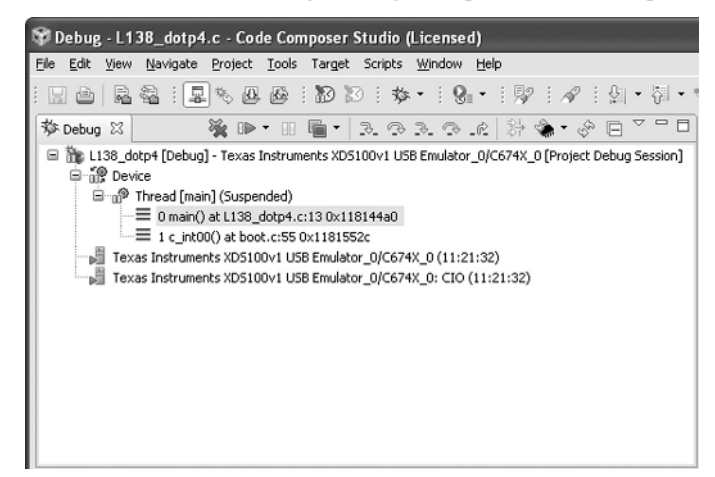

Figure 1.37 Debug window as it should appear after selecting Target > Debug Active Project.

sum += a[i] \* b[i];

by double-clicking in the left margin beside that line in the *Editor* window in which a listing of the file L138\_dotp4.c appears. A symbol should appear in the left margin, as shown in Figure 1.39.

Restart and *Run* the program. Execution should halt at the breakpoint and when this happens, the *Watch* window should display the values of variables sum and i (Figure 1.40). Click on the *Run* toolbar button several more times and you should see the values change as execution progresses (and function dotp() is called repeatedly). Once execution of the program is complete and the message

sum = 40 (decimal)

is displayed in the console, the *Watch* window will once again report that identifiers sum and i cannot be found.

| Local (1) | ) ૡ Watch (1) 🔀 |                           | - 8     |
|-----------|-----------------|---------------------------|---------|
|           |                 | 🕀 🖉 💥 🗶 🗇                 |         |
| Name      |                 | Value                     | Address |
| X+Y<br>EP | sum             | identifier not found: sum |         |
| ×+y<br>≌  | i               | identifier not found: i   |         |
|           | <new></new>     |                           |         |
|           |                 |                           |         |
|           |                 |                           |         |
|           |                 |                           |         |
|           |                 |                           |         |
| <         | Ш               |                           | >       |

Figure 1.38 *Watch* window after entering variable names sum and i.

```
- 8
🖸 L138_dotp4.c 🖾
 17
       printf ("result
                       =
                          %d (decimal)
                                        \n",re 🔨
 18
    }
 19
 20⊖int dotp(short *a, short *b, int ncoun
 21 {
 22
       int i;
 23
       int sum = 0;
 24
 25
       for (i=0 ; i< count ; i++)
26
       sum += a[i] *b[i];
 27
 28
       return(sum);
 29 }
     <
```

Figure 1.39 Breakpoint indicated in left margin of program listing.

If the program is edited so that the variables sum and i are declared as global variables, then their values can be displayed in the *Watch* window at all times. Cut the lines that read

int i; int sum = 0;

from the definition of function dotp() and paste them immediately following the function declaration

int dotp(short \*a, short \*b, int ncount);

Rebuild and reload the program (by clicking *Build Active Project* or by selecting *Project* > *Build Active Project*) and repeat the previously described steps involving the breakpoint and *Watch* window in order to verify that the values of sum and i can be displayed at all times.

| Local (1) 🚭 Watch (1) 🔀                 |           | - 8        |
|-----------------------------------------|-----------|------------|
|                                         | n 🖉 💥 🗶 🗇 |            |
| Name                                    | Value     | Address    |
| (X)= sum                                | 4         | 0×11816244 |
| <b>(×)</b> = i                          | 2         | 0×11816240 |
| <new></new>                             |           |            |
|                                         |           |            |
|                                         |           |            |
|                                         |           |            |
|                                         |           |            |
| < ] · · · · · · · · · · · · · · · · · · |           | >          |

Figure 1.40 Watch window showing the values of variables sum and i during execution of program L138\_dotp4.c.

#### Estimating execution time for function dotp() using the profile clock

The time taken to execute function dotp() can be estimated using the Code Composer software *Profile Clock*. In the *Debug* perspective,

- (1) Select *Target* > *Clock* > *Enable*.
- (2) Click the *Restart* toolbar button in the *Debug* window.
- (3) Clear all existing breakpoints (by double-clicking on the breakpoint symbols in the left-hand margin of the Editor window) and then set breakpoints at the lines
- (5) Run the program. It should halt at the first breakpoint.
- (6) Reset the *Profile Clock* by double-clicking on its icon in the bottom right-hand corner of the Code Composer Studio IDE window.
- (7) Run the program. It should halt at the second breakpoint.

The number of instruction cycles counted by the profile clock between the two breakpoints, that is, during the execution of function dotp(), should be displayed next to the *Profile Clock* icon. On a 375 MHz C6748 processor, each instruction cycle takes 2.67 ns. With the default *Build Properties* setting of no compiler optimization, the function should take around 112 instruction cycles to execute.

To change the compiler optimization level, right-click on the project name L138\_dotp4 in the C/C ++ perspective *Project View* window and select *Build Properties*. In the *Tool Settings* tab under *Configuration Settings*, click on *C6000 Compiler* > *Basic Options* and set the *Optimization Level*.

Repeat the experiment having set the compiler *Optimization Level* to 2 and you should see a significant reduction in the number of instruction cycles used by function dotp(). Using breakpoints and the profile clock can give an indication of the execution times of sections of program, but it does not always work with higher levels of compiler optimization. More detailed profiling of program execution can be achieved using a simulator.

## 1.5 SUPPORT FILES

The support files L138\_aic3106\_init.c, L138\_aic3106\_init.h, vectors\_intr.asm, vectors\_poll.asm, L138\_eXperimenter.ccxml, C6748.gel, and linker\_dsp.cmd are used by nearly all the examples in this book. These files are stored in folder c:\eXperimenter\L138 support.

## **1.5.1 Initialization and Configuration File** (L138 aic3106 init.c)

Source file L138\_aic3106\_init.c contains definitions for a number of functions that may be called from C source files and which are used in many of the example programs in the following chapters.

Functions L138\_initialise\_poll(), L138\_initialise\_intr(), and L138\_initialise\_edma() initialize communications between the OMAP-L138 processor and the AIC3106 codec for polling-, interrupt-, or DMAbased input and output. In each case, McASPO is configured slightly differently, using functions L138\_mcasp\_init\_poll(), L138\_mcasp\_init\_intr(), and L138\_mcasp\_init\_edma(), respectively. In the case of DMA-based input and output, the parameters of the EDMA3 controller are configured using function EDMA3\_PaRAM\_setup(). More details of the three different I/O methods are given in Chapter 2.

Functions input\_sample(), input\_left\_sample(), input\_right\_ sample(), output\_sample(), output\_left\_sample(), and input\_ right\_sample() are used to read and write data to and from the codec. These functions make calls to lower level functions provided by the BSL evmomapl138\_bsl.lib.

Functions prand() and prbs() are concerned with generating pseudorandom noise sequences. prand() uses a Parks-Miller method to generate a pseudorandom sequence of integer values. prbs() uses a shift register to generate a PRBS sequence.

## 1.5.2 Header File (L138\_aic3106\_init.h)

The corresponding header support file L138\_aic3106\_init.h contains function prototypes as well as definitions of several constants.

## **1.5.3 Vector Files (**vectors\_intr.asm **and** vectors\_poll.asm)

To make use of CPU interrupt INT4, a branch instruction (jump) to the interrupt service routine (ISR) interrupt4() defined in a C program, for example, L138\_sine48\_buf\_intr.c, must be placed at the appropriate point, as part of a fetch packet, in the interrupt service table (IST). Assembly language file vectors\_intr.asm, which sets up the IST, is listed in Figure 1.41. Note the underscore preceding the name of the routine or function being called. By convention, this indicates a C function.

For programs that use polling-based I/O, file vectors\_poll.asm is used in place of vectors\_intr.asm. The main difference between these files is that there is no branch to function interrupt4() in the IST set up by vectors\_poll. asm. Common to both files is a branch to c\_int00(), the start of a C program, associated with the reset interrupt (Figures 1.41 and 1.42).

```
; vectors intr.asm
;
; interrupt service table for interrupt- and DMA-based i/o
; example programs
   .global vectors
   .global c int00
   .global vector1
   .global _vector2
   .global _vector3
   .global interrupt4
                            ; interrupt service routine
   .global vector5
   .global vector6
   .global _vector7
   .global _vector8
   .global vector9
   .global vector10
   .global _vector11
   .global _vector12
   .global _vector13
   .global vector14
   .global vector15
   .ref c int00
                             ; C program entry address
; macro creates ISFP entries for IST
VEC ENTRY .macro addr
    STW B0,*--B15
   MVKL addr, B0
   MVKH addr,B0
   В
        В0
   LDW *B15++,B0
   NOP
        2
   NOP
   NOP
   .endm
; dummy interrupt service fetch packet
_vec_dummy:
 В ВЗ
 NOP 5
; This is the actual interrupt service table (IST).
.sect ".vecs"
.align 1024
vectors:
vector0:
           VEC ENTRY c int00
                                   ;RESET
```

Figure 1.41 Listing of interrupt vector file vectors\_intr.asm.

```
vector1:
          VEC_ENTRY _vec_dummy
                                  : NM T
vector2: VEC ENTRY vec dummy
                                 ;RSVD
vector3: VEC ENTRY vec dummy
                                  :RSVD
vector4: VEC_ENTRY _interrupt4
                                  ;Interrupt4 ISR
_vector5: VEC_ENTRY _vec_dummy
vector6: VEC ENTRY vec dummy
vector7: VEC ENTRY vec dummy
vector8: VEC ENTRY vec dummy
_____vector9: VEC_ENTRY _vec_dummy
_vector10: VEC_ENTRY _vec_dummy
vector11: VEC ENTRY vec dummy
vector12: VEC ENTRY vec dummy
vector13: VEC ENTRY vec dummy
_vector14: VEC_ENTRY _vec_dummy
_vector15: VEC_ENTRY _vec_dummy
```

Figure 1.41 (Continued)

## 1.5.4 Linker Command File (linker\_dsp.cmd)

Linker command file linker\_dsp.cmd is listed in Figure 1.43. It specifies the memory configuration of the internal and external memory available on the eXperimenter board and the placing of sections of code and data to absolute addresses in that memory. For example, the .text section, produced by the C compiler, is placed into level 2 RAM/cache, that is, the internal memory of the C6748 digital signal processor, starting at address 0x11800000. The section .vecs created by vectors\_intr. asm or by vectors\_poll.asm is mapped into IVECS, that is, internal memory starting at address 0x00000000 (the interrupt service table). Chapter 2 contains an example illustrating the use of the *pragma* directive to create a section named EXT\_RAM to be mapped into external memory starting at address 0xC0000000 (SDRAM).

```
; vectors_poll.asm
;
;
; interrupt service table for polling-based i/o
; example programs
   .global _vectors
   .global _c_int00
   .global _vector1
   .global _vector2
   .global _vector3
   .global _vector4
   .global _vector5
   .global _vector7
   .global _vector8
```

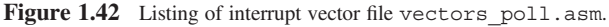

#### 34 Chapter 1 OMAP-L138 Development System

```
.global _vector9
    .global vector10
    .global vector11
    .global vector12
    .global _vector13
    .global vector14
    .global vector15
    .ref c int00
                             ; C program entry address
; macro creates ISFP entries for IST
 VEC ENTRY .macro addr
     STW B0,*--B15
     MVKL addr, B0
     MVKH addr,B0
          B0
     В
     LDW *B15++,B0
     NOP
          2
     NOP
     NOP
    .endm
 ; dummy interrupt service fetch packet
 _vec_dummy:
   в вз
   NOP 5
 ; This is the actual interrupt service table (IST).
  .sect ".vecs"
  .align 1024
 vectors:
 _vector0:
            VEC ENTRY c int00
                                     ;RESET
_vector1:
            VEC_ENTRY _vec_dummy
                                    ;NMI
vector2: VEC ENTRY vec dummy
                                    ;RSVD
vector3: VEC ENTRY vec dummy
                                    ;RSVD
_vector4: VEC_ENTRY _vec_dummy
_____vector5: VEC_ENTRY _vec_dummy
_vector6: VEC_ENTRY _vec_dummy
vector7: VEC ENTRY vec dummy
_vector8: VEC_ENTRY _vec_dummy
_vector9: VEC_ENTRY _vec_dummy
_vector10: VEC_ENTRY _vec_dummy
_vector11: VEC_ENTRY _vec_dummy
vector12: VEC ENTRY vec dummy
vector13: VEC ENTRY vec dummy
vector14: VEC_ENTRY vec_dummy
_vector15: VEC_ENTRY _vec_dummy
```

Figure 1.42 (Continued)

```
/* linker_dsp.cmd */
```

| -stack<br>-heap            | 03<br>03 | 20000800<br>200010000                                     |
|----------------------------|----------|-----------------------------------------------------------|
| MEMORY<br>{                |          |                                                           |
| dsp_12_ram:                |          | ORIGIN = 0x11800000 LENGTH = $0x00040000$                 |
| shared_ram:                |          | $ORIGIN = 0 \times 80000000$ LENGTH = $0 \times 00020000$ |
| <pre>excernal_ram: }</pre> |          | ORIGIN = UXCOUDDOUD LENGIH = UX08000000                   |
| SECTIONS {                 |          |                                                           |
| .text                      | >        | dsp_l2_ram                                                |
| .const                     | >        | dsp_l2_ram                                                |
| .bss                       | >        | dsp_l2_ram                                                |
| .far                       | >        | dsp_12_ram                                                |
| .switch                    | >        | dsp_12_ram                                                |
| .stack                     | >        | dsp_12_ram                                                |
| .data                      | >        | dsp_12_ram                                                |
| .cinit                     | >        | dsp_12_ram                                                |
| .sysmem                    | >        | dsp_12_ram                                                |
| .cio                       | >        | dsp_12_ram                                                |
| .vecs                      | >        | dsp_12_ram                                                |
| .EXT_RAM                   | >        | external_ram                                              |
| }                          |          |                                                           |

Figure 1.43 Listing of linker command file linker\_dsp.cmd.

## **EXERCISES**

- 1. Modify program L138\_sine48\_buf\_intr.c to generate a sine wave with a frequency of 3000 Hz. Verify your result using an oscilloscope connected to the LINE OUT socket on the eXperimenter as well as by using Code Composer to plot the 256 most recently output samples in both time and frequency domains.
- **2.** Write an interrupt-driven program that maintains a buffer containing the 128 most recent input samples read at a sampling frequency of 16 kHz from the AIC3106 codec. Halt the program and plot the buffer contents using Code Composer.
- **3.** Write a program that reads input samples from the left channel of the AIC3106 codec ADC at a sampling frequency of 32 kHz using function input\_left\_sample() and writes each sample value to the right channel of the AIC3106 codec DAC using function output\_right\_sample(). Verify the effective connection of the left-hand channel of the LINE IN socket to the right-hand channel of the LINE OUT socket using a signal generator and an oscilloscope. Gradually increase the frequency of the input signal until the amplitude of the output signal is reduced drastically. This frequency corresponds to the bandwidth of the DSP system (discussed in more detail in Chapter 2).

### REFERENCES

- 1. OMAP-L138 C6-Integra<sup>TM</sup> DSP + ARM<sup>®</sup> Processor, SPRS586C, Texas Instruments, Dallas, TX, 2011.
- 2. TMS320C6748 Fixed/Floating-Point DSP, SPRS590C, Texas Instruments, Dallas, TX, 2011.
- Low-Power Stereo Audio Codec for Portable Audio/Telephony, SLAS509E, Texas Instruments, Dallas, TX, 2008.
- http://www.logicpd.com/sites/default/files/1013568D\_OMAP-L138\_eXperimenter Brief.pdf.
- 5. http://processors.wiki.ti.com/index.php/CCSv4.
- 6. http://processors.wiki.ti.com/index.php/Main\_Page.
- 7. http://eclipse.org.
- 8. http://processors.wiki.ti.com/index.php/XDS100.
- 9. http://processors.wiki.ti.com/index.php/C674x\_DSPLIB.